# MARPA health

## **Member Web Portal User Guide**

The myMarpai web portal from Marpai Health allows you to easily manage your health plan coverage.

Quickly reference the functionality of the portal with this Member Web Portal User Guide to take advantage of all its enhanced features.

### MyMarpai

#### Access.

Visit the myMarpai web portal at www.myMarpai.com to sign in. Haven't created an account? Once on the web portal, simply go to the Members tab on the left and select the Create Account on the top right to create your account.

## DASHBOARD

|               | Member:<br>Member ID:<br>Group ID:          |                                              | First Last<br>XXXXXXXXXXXXXXXXXXXXXXXXXXXXXXXXXXXX                |                                             |                                  |                                            |                                                       |
|---------------|---------------------------------------------|----------------------------------------------|-------------------------------------------------------------------|---------------------------------------------|----------------------------------|--------------------------------------------|-------------------------------------------------------|
| Dashboard     | Alerts & Update                             | 5.                                           |                                                                   | Membe<br>V Jam<br>V Billy                   | r Name:<br>ie                    | ID Number:                                 |                                                       |
| enefits       | Enro                                        | liment                                       |                                                                   | M Suz<br>M Grei<br>View/Prin                | y<br>ta<br>t <u>ID Card(s)</u>   | X00000000X<br>X00000000X<br>Order ID Cards |                                                       |
| ccumulators   | 100                                         |                                              |                                                                   |                                             |                                  |                                            |                                                       |
| laims         | Current Status:                             |                                              | Active                                                            |                                             |                                  |                                            | ~                                                     |
| uthorizations | Type:<br>Major Medical<br>Prescription Drug | Plan:<br>Basic Plan<br>Basic Plan            | Coverage Level:<br>Employee and Children<br>Employee and Children |                                             | CB Primary: ()<br>No<br>No       |                                            |                                                       |
| ind Providers | Medical Deductible/Copay: 0                 | 0                                            | Office Visit:                                                     | Specialist Visit:                           |                                  | Emergency Room:                            |                                                       |
| source Center | Accumulators:<br>Show me more accumulators  |                                              | Major Medical                                                     | ~                                           |                                  |                                            | P                                                     |
|               | In Network ()                               |                                              |                                                                   |                                             | Out of Network                   |                                            |                                                       |
|               | Deductible O<br>Show Claims                 |                                              | Max:\$2,500.00<br>Used: \$0.00<br>Remaining: \$2,500.00           |                                             | Deductible                       |                                            | Max: \$2,500.0<br>Used: \$0.0<br>Remaining: \$2,500.0 |
|               | Out of Pocket @<br>Show Claims              |                                              | Max: \$2,500.00<br>Used: \$0.00<br>Remaining: \$2,500.00          |                                             | Out of Pocket @<br>Show Claims   |                                            | Max: \$2,500.0<br>Used: \$0.0<br>Remaining: \$2,500.0 |
|               | Recent Claims:                              |                                              | All                                                               | ~                                           |                                  |                                            | P                                                     |
|               | Claim Number                                | Service Date                                 | Type                                                              | Patient                                     | Provider                         | Statue                                     | )                                                     |
|               |                                             | XXX/XX/XXXXX<br>XXX/XX/XXXXX<br>XXX/XX/XXXXX | Medical<br>Prescription<br>Dental                                 | Jamie XX/XXX<br>Suzy XX/XXX<br>Billy XXX/XX | Dr Smith<br>Dr Smith<br>Dr Smith | Complete<br>Complete<br>Complete           | 10<br>10                                              |

#### Menu bar.

Quickly access various portal functions including benefits, accumulators, claims, authorizations, find providers, and resource center.

#### Welcome window.

See all alerts and updates for your account. Opt out of printed correspondence and EOBs. Easily view, print, or order ID cards

#### **Current Status.**

Verify current eligibility status and enrolled plans.

#### Accumulators.

View Deductible and Out of Pocket Accumulators for the current year.

#### **Recent claims.**

Find recent claims and a summary of related information including service date, patient, status, charge, and plan paid.

#### Accessible.

The dashboard is conveniently accessible from any page of the portal in the left-hand menu bar.

## BENEFITS

| Member:<br>Member ID:<br>Group ID:          | First Last<br>XXXXXXXXXXXX<br>XXXXXXXXXXX |                                     |                   |                            |                 |
|---------------------------------------------|-------------------------------------------|-------------------------------------|-------------------|----------------------------|-----------------|
| Member Name:<br>☑ Jamie<br>☑ Billy          | ID Num<br>XXXXXX                          | ber:<br>XXXXX                       | s                 | ummary of Benefits         |                 |
| Suzy<br>Greta                               | XXXXXX                                    |                                     |                   | Plan Documents             |                 |
| View/Print ID Card(s)                       | Order ID                                  | Cards                               |                   | Other Documents            |                 |
| Current Status: Active                      |                                           |                                     |                   |                            |                 |
| Type:<br>Major Medical<br>Prescription Drug | Plan:<br>Basic Plan<br>Basic Plan         | Coverage Level:<br>Family<br>Family |                   | CB Primary: 🕥<br>No<br>No  |                 |
| Medical Deductible/Copay:                   |                                           | Office Visit:                       | Specialist Visit: |                            | Emergency Room: |
| Past Status: Active                         |                                           |                                     |                   |                            |                 |
| Type:<br>Major Medical<br>Prescription Drug | Plan:<br>Basic Plan<br>Basic Plan         | Coverage Level:<br>Family<br>Family |                   | CB Primary: ()<br>No<br>No |                 |
| Medical Deductible/Copay:                   |                                           | Office Visit:                       | Specialist Visit: |                            | Emergency Room: |
| Future Status: Active                       |                                           |                                     |                   |                            |                 |
| Type:<br>Major Medical<br>Prescription Drug | Plan:<br>Basic Plan<br>Basic Plan         | Coverage Level:<br>Family<br>Family |                   | CB Primary: 🕤<br>No<br>No  |                 |
| Medical Deductible/Copay:                   |                                           | Office Visit:                       | Specialist Visit: |                            | Emergency Room: |

#### Member Information.

See each member currently enrolled in your benefit plan and their ID number.

#### Plan Resources.

Find all the benefit information you need with summary of benefits, plan documents, and more.

#### Access ID Cards.

Easily view, print, or order ID cards

#### Current Status.

Verify current eligibility status and enrolled plans.

#### Future Coverage.

Future plan overview will be displayed when applicable.

## ACCUMULATORS

|                                    |                       | HI, MEMBER   N                | IY ACCOUNT   LOGOUT   CONTACT |
|------------------------------------|-----------------------|-------------------------------|-------------------------------|
| Member:<br>Member ID:<br>Group ID: |                       |                               |                               |
| Show accumulators.                 |                       |                               |                               |
| MEMBER(S)                          | TYPE                  | YEAR                          |                               |
| All                                | V MAJOR MEDICAL       | × 2017 ×                      |                               |
|                                    |                       | Submit                        |                               |
| In Network                         |                       | Out of Network                |                               |
| Deductible ()                      | Max: \$5,000.00       | Deductible ()                 | Max: \$5,0                    |
| Show Claims                        | Used: \$592.17        | Show Claims                   | Used: \$5                     |
|                                    | romaning, as,eo7.65   |                               | Komannig. 24,4                |
| Out of Pocket 0                    | Max: \$5.000.00       | Out of Pocket 0               | Max: \$2.5                    |
| Show Claims                        | Used: \$592.17        | Show Claims                   | Used: \$5                     |
|                                    | Remaining: \$4,407.83 |                               | Remaining: \$1,9              |
|                                    |                       | Number of Visit Limitations 💿 |                               |
| Chiropractic                       | Max: 9999             | Physical Therapy              | Max                           |
| Show Claims                        | Used: 0               | Show Claims                   | Use                           |
|                                    | Remaining: 9595       |                               | Remaining:                    |
|                                    | M 0000                |                               |                               |
| Routine                            | Max: 9999<br>Used: 0  |                               |                               |
| Show Claims                        | Remaining: 5555       |                               |                               |
|                                    |                       |                               |                               |

#### **Display Accumulators.**

Easily display in network and out of network deductible and out of pocket contributions by member, plan type, and year.

#### Number of Visit Limitations.

View the maximum number of visits per service type allowed by your plan. Quickly identify the current number of visits used and remaining.

## CLAIMS

| my <b>IVI A</b>              | RPAI                               |                                                                                              | HI, ME                                                            | MBER   MY ACCOUNT                                                    | T   LOGOUT   CONTACT                                                     | US |
|------------------------------|------------------------------------|----------------------------------------------------------------------------------------------|-------------------------------------------------------------------|----------------------------------------------------------------------|--------------------------------------------------------------------------|----|
| Search a                     | II claims.                         |                                                                                              |                                                                   |                                                                      |                                                                          |    |
| DATE OF                      | SERVICE                            | MEMBER/DOB                                                                                   | STATU                                                             | S                                                                    |                                                                          |    |
| All                          | ~                                  | All                                                                                          | ✓ All                                                             | ~                                                                    |                                                                          |    |
| TYPE                         |                                    | PROVIDER                                                                                     |                                                                   |                                                                      |                                                                          |    |
| All                          | ~                                  | All                                                                                          | ~                                                                 |                                                                      |                                                                          |    |
|                              | Submit                             |                                                                                              |                                                                   |                                                                      |                                                                          |    |
| laims Search F               | Submit<br>Results:                 |                                                                                              |                                                                   |                                                                      |                                                                          |    |
| laims Search F               | Submit<br>Results:<br>Service Date | Member/D08                                                                                   | Туре                                                              | Provider                                                             | Status 问                                                                 |    |
| laims Search F<br>aim Number | Submit<br>Results:<br>Service Date | Member/DOB<br>Jamin XXXX<br>Bay XXXX<br>Bitly XXXX<br>Greta XXXX<br>Greta XXXX<br>Jamin XXXX | Type<br>Modeal<br>Prescyclion<br>Dental<br>Medical<br>Prescyclion | Provider<br>Dr Smith<br>Dr Smith<br>Dr Smith<br>Dr Smith<br>Dr Smith | Status C<br>Competed<br>Completed<br>Completed<br>Completed<br>Completed |    |

#### Check status.

Conveniently search for claims by date of service, member, status, type, or provider.

#### View results.

Search results will include claim number, service date, member, type, provider, and claim status.

#### Export.

Claim search results can be exported to an Excel document by clicking the link at the bottom of the page.

#### Claims summary.

The summary page includes service dates, network indicator, diagnosis, procedure, description of service, and bill details. Easily download explanation of benefits and contact us with any questions.

## AUTHORIZATIONS

| Member ID:<br>Group ID:                                                      | First Last<br>XXXXXXXXXXXXXXXXXXXXXXXXXXXXXXXXXXXX                                              | x<br>x                                                                          |                                              |  |
|------------------------------------------------------------------------------|-------------------------------------------------------------------------------------------------|---------------------------------------------------------------------------------|----------------------------------------------|--|
| Search authorizatio                                                          | ons.                                                                                            |                                                                                 |                                              |  |
| Jamie X Billy X Suzy X Greta X                                               |                                                                                                 |                                                                                 |                                              |  |
| Authorization Dee                                                            |                                                                                                 | d Detients                                                                      |                                              |  |
| Authorization Res                                                            | sults for Selecte<br>Procedure                                                                  | d Patient:                                                                      | atus                                         |  |
| Authorization Res<br>Authorization #<br>xxxxxxxxxxxxxxxxxxxxxxxxxxxxxxxxxxxx | sults for Selecte<br>Procedure<br>Procedure<br>Procedure<br>Procedure<br>Procedure<br>Procedure | ed Patient:<br>Patient 9<br>Jamie /<br>Jamie /<br>Jamie /<br>Jamie /<br>Jamie / | itus<br>proved<br>proved<br>proved<br>proved |  |

#### Search Authorizations.

Select the member to display authorizations by member.

#### Authorization Results.

Search results will include authorization number, procedure, member name, and status. Select the authorization number to view details.

## **FIND PROVIDERS**

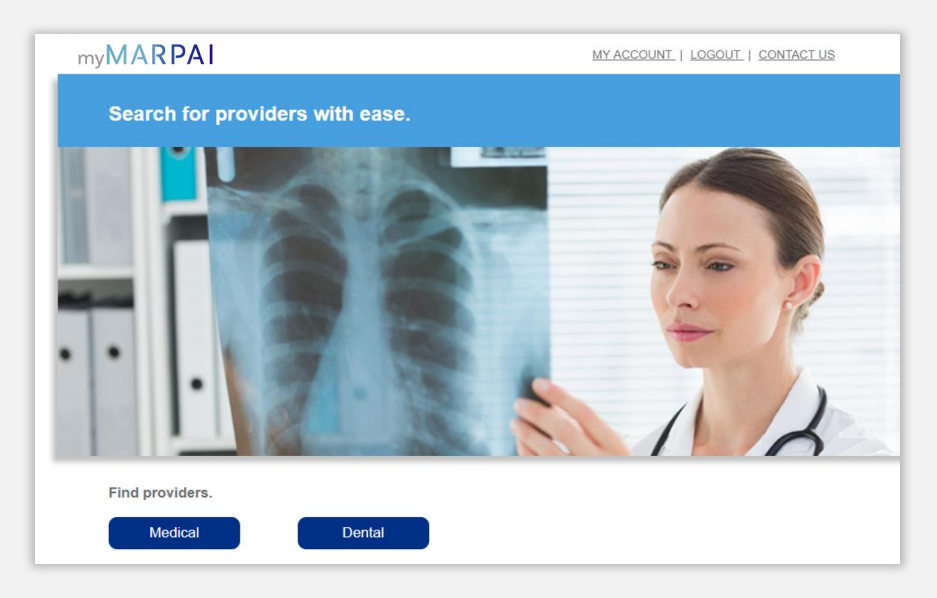

## Search for Providers.

Easily search for a network doctor, hospital, or other health care provider.

## **RESOURCE CENTER**

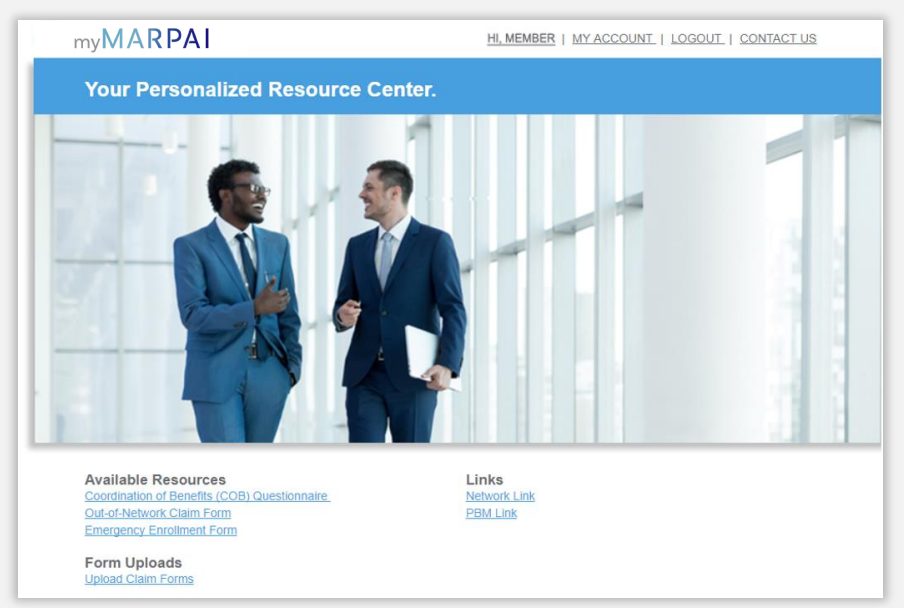

Access information. Quickly locate useful forms, valuable links and other important resources.

## **MY ACCOUNT**

| Marisagle your account.<br>Name: XXXXXXXX<br>Home Addrese: XXXXXXXXX<br>XXXXXXXXXXXXXXXXXXXXXXXXXXX | Birth Dule xxxxxxx<br>Gender xxxxxxx           |       |          | Change Password<br>Change Security Question |
|----------------------------------------------------------------------------------------------------|------------------------------------------------|-------|----------|---------------------------------------------|
| Email Address:                                                                                      | 30000000000                                    |       |          | ilka                                        |
| Can we send an em                                                                                   | all asking for you to contact us?              | 🔲 Yes | No No    |                                             |
| Cell Phone:<br>Can we leave a voic<br>Can we send a text i                                          | e message for you to contact us?<br>message?   | Yes   | No<br>No |                                             |
| Home Phone:                                                                                         | xxxxxxxxxxxx                                   |       |          |                                             |
| Can we leave a mes                                                                                  | sage for you to contact us?                    | Yes   | No No    |                                             |
| Work Phone: X00000000X<br>Can we leave a message for you to contact us?                             |                                                | 🔲 Yes | No No    |                                             |
|                                                                                                    |                                                |       |          | edit                                        |
| Do you opt out of pri                                                                               | nted EOBs?                                     | TYes  |          | Date of Change:                             |
| Do you opt out of printed correspondence?                                                           |                                                |       |          | Date of Change:                             |
| Can we send you a t                                                                                 | ext to view and respond to our correspondence? | Yes   | No No    | Date of Change:                             |
| Do you require we print and mail you a printed ID card?                                             |                                                | 🔲 Yes | No No    | Date of Change:                             |

#### Manage your Account.

Conveniently change your account password, set communication preferences, review your account privacy and more.